## Jak zapisać plik w kodowanym HTML

 Otwieramy plik, który chcemy zapisać w nowym formacie. Klikamy "Zapisz jako". Wybieramy gdzie zapisujemy. Otwiera się okno "Zapisywanie jako" (w przypadku starszych wersji programu Word, okno pojawia się zaraz po naciśnięciu "Zapisz jako").

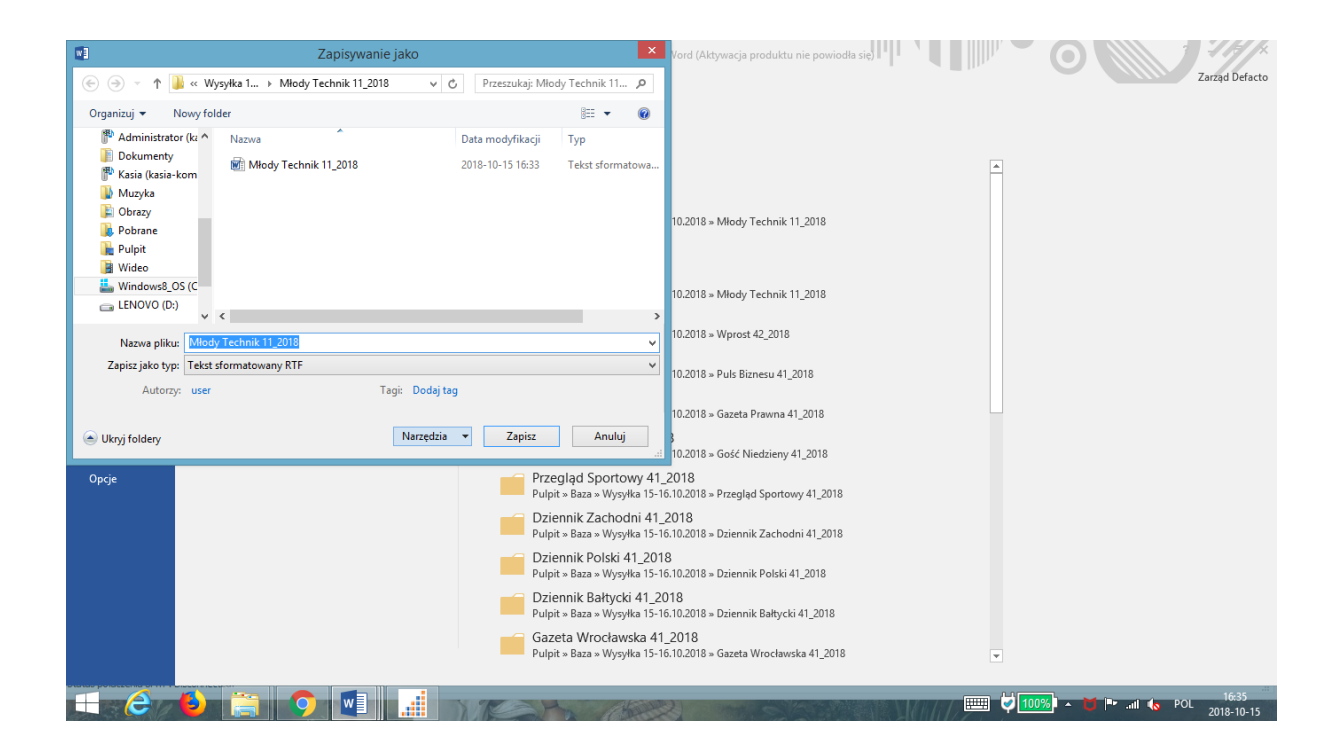

2. W oknie "Zapisywanie jako": rozwijamy opcję "Narzędzia", znajdującą się w prawym dolnym rogu, na lewo od przycisku "Zapisz".

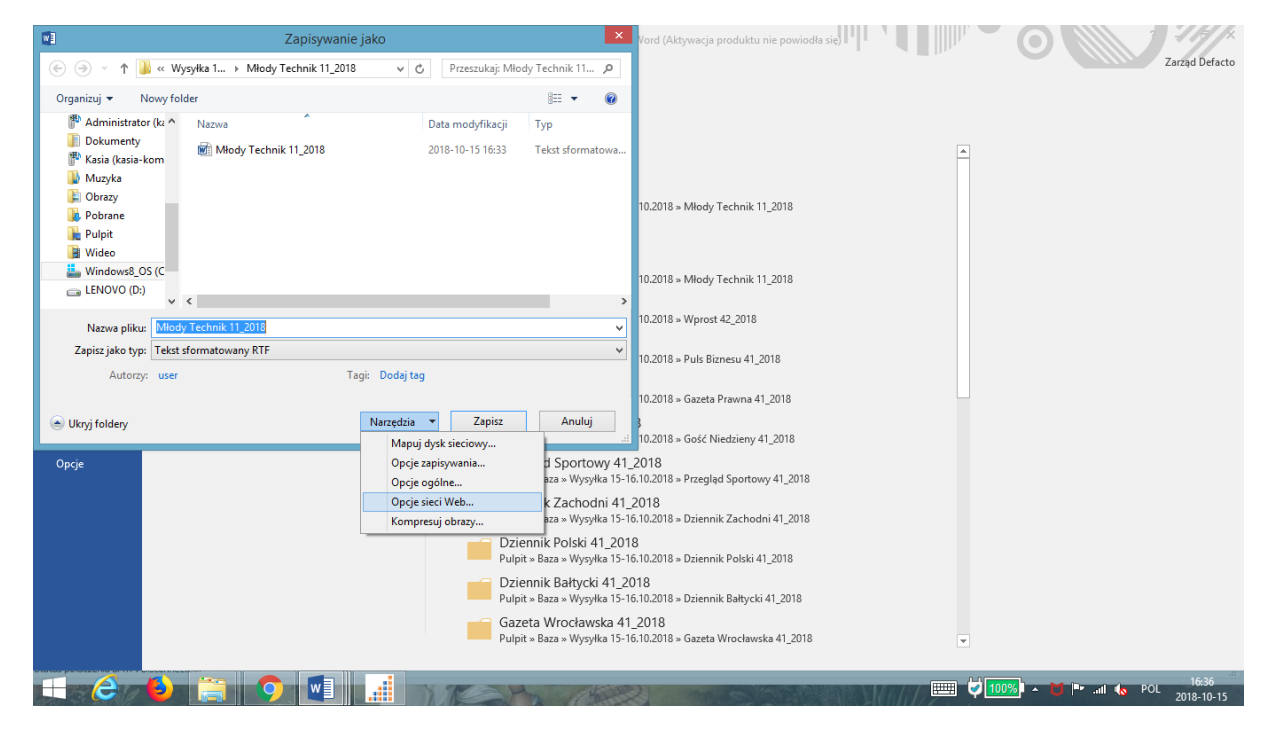

## 3. "Narzędzia" → "Opcje sieci Web".

|                                                                                                    | Zapisywanie jako                                                                        | × Vord (Aktywacja produktu nie powiodła się)                                                                                                    | 0                 |
|----------------------------------------------------------------------------------------------------|-----------------------------------------------------------------------------------------|----------------------------------------------------------------------------------------------------|-------------------|
| € ∋ - ↑ 🎍                                                                                                    | « Wysyłka 1 → Młody Technik 11_2018 v (                                                 | Przeszukaj: Młody Technik 11 🔎                                                                                                    | Zarząd Defacto    |
| Organizuj 👻 Nov                                                                                                    | wy folder                                                                               | i≡ <b>→</b> 🔞                                                                                                    |                   |
| Administrator (I) Dokumenty Masia (kasia-kor Muzyka                                                                                             | k: ^ Nazwa ^ ^ m Młody Technik 11_2018                                                  | Data modyfikacji Typ<br>2018-10-15 16:33 Tekst sformatowa                                                                                                    |                   |
| Corrazy Corrazy Corray Corrace Polpit Video Wideo Wideo Wideose3_05 ( Corrace Video (b) Nazwa pliku: Zapisz jako typ: Autorzy: (c) Ukyj foldery | C < Młody Technik 11_2018<br>Tekst aformatowany RTF<br>user Tagi: Dodej ta<br>Narzędzia | Opcje sieci Web     ?     X       Przeglądarki     Pliki     Obrazy     Kodowanie       Załaduj ponownie bieżący dokument jako:                                                                                                    |                   |
| Opcje                                                                                                    |                                                                                         | OK     Anuluj       Dziennik Zachodni 41_2018     Pulpit = Baza = Wysyka 15-16.10.2018 = Dziennik Zachodni 41_2018       Dziennik Polski 41_2018     Pulpit = Baza = Wysyka 15-16.10.2018 = Dziennik Polski 41_2018       Dziennik Bałtycki 41_2018     Dziennik Bałtycki 41_2018       Pulpit = Baza = Wysyka 15-16.10.2018 = Dziennik Bałtycki 41_2018     Gazeta Wrocławska 41_2018 = Dziennik Bałtycki 41_2018 |                   |
|                                                                                                    | ) 🚔 🔿 💷 🚮                                                                               |                                                                                                    | 100% • 11 • 16:36 |

 "Opcje sieci Web", przechodzimy w zakładkę "Kodowanie". Pod "Zapisz ten dokument jako:" wybieramy opcję "Unicode (UTF – 8)" – jest niemal na końcu listy. Klikamy OK.

|                                                                                                    | Zapisywanie jako                                                        | × Vord (Aktywacja produktu nie powiodła się)                                                                                                    |                                    |
|----------------------------------------------------------------------------------------------------|-------------------------------------------------------------------------|----------------------------------------------------------------------------------------------------|------------------------------------|
| € ∋ - ↑ 🎍                                                                                                    | « Wysyłka 1 → Młody Technik 11_2018 v 🖒                                 | Przeszukaj: Młody Technik 11 🔎                                                                                                    | Zarząd Defacto                     |
| Organizuj 🔻 Nov                                                                                                   | wy folder                                                               | ≣≕ ▼ 🔞                                                                                                    |                                    |
| <ul> <li>Administrator (I</li> <li>Dokumenty</li> <li>Kasia (kasia-kor</li> <li>Muzyka</li> <li>Obcazy</li> </ul> | kz ^ Nazwa ^ ^ Młody Technik 11_2018                                    | Data modyfikacji Typ<br>2018-10-15 16:33 Tekst sformatowa<br>Opcie sieci Web <b>?</b> ×                                                                                                    | <u>*</u>                           |
| Corazy  Pobrane  Pulpit  Wideo  LENOVO (D:)                                                                       | رد<br>۲ ۲                                                               | Przeglądarki Pliki Obrazy Kodowanie Czcionki<br>Kodowanie<br>Załaduj ponownie bieżący dokument jako:                                                                                                    |                                    |
| Nazwa pliku:<br>Zapisz jako typ: 1<br>Autorzy:                                                                    | Młody Technik 11_2018<br>Tekst sformatowany RTF<br>user Tagi: Dodaj tag | Unicode (UTF-8)<br>Tajski (Windows)<br>Turecki (ISO)<br>Unicode (UTF-8)<br>Unicode (UTF-8)<br>Vincode (UTF-8)<br>Vincode |                                    |
| <ul> <li>Opcje</li> </ul>                                                                                         | Nartędza                                                                | OK Anuluj<br>Dziennik Zachodni 41_2018<br>Pulpit « Baza » Wysyka 15-16.10.2018 » Dziennik Zachodni 41_2018<br>Dziennik Polski 41_2018<br>Pulpit = Baza » Wysyka 15-16.10.2018 » Dziennik Polski 41_2018                                                                                                    |                                    |
|                                                                                                    |                                                                         | Dziennik Bałtycki 41_2018<br>Pulpit × Baza × Wysyłka 15-16.10.2018 × Dziennik Bałtycki 41_2018<br>Gazeta Wrocławska 41_2018<br>Pulpit × Baza × Wysyłka 15-16.10.2018 × Gazeta Wrocławska 41_2018                                                                                                    | •                                  |
|                                                                                                    |                                                                         | TANK AND MADE                                                                                                    | 📖 🟹 100%) 🔺 📷 🖿 📶 🗞 POL 2018-10-15 |

5. Wracamy do głównego okna "Zapisywanie jako". W "Zapisz jako typ" wybieramy **"Strona sieci Web, przefiltrowana"**. Klikamy zapisz.

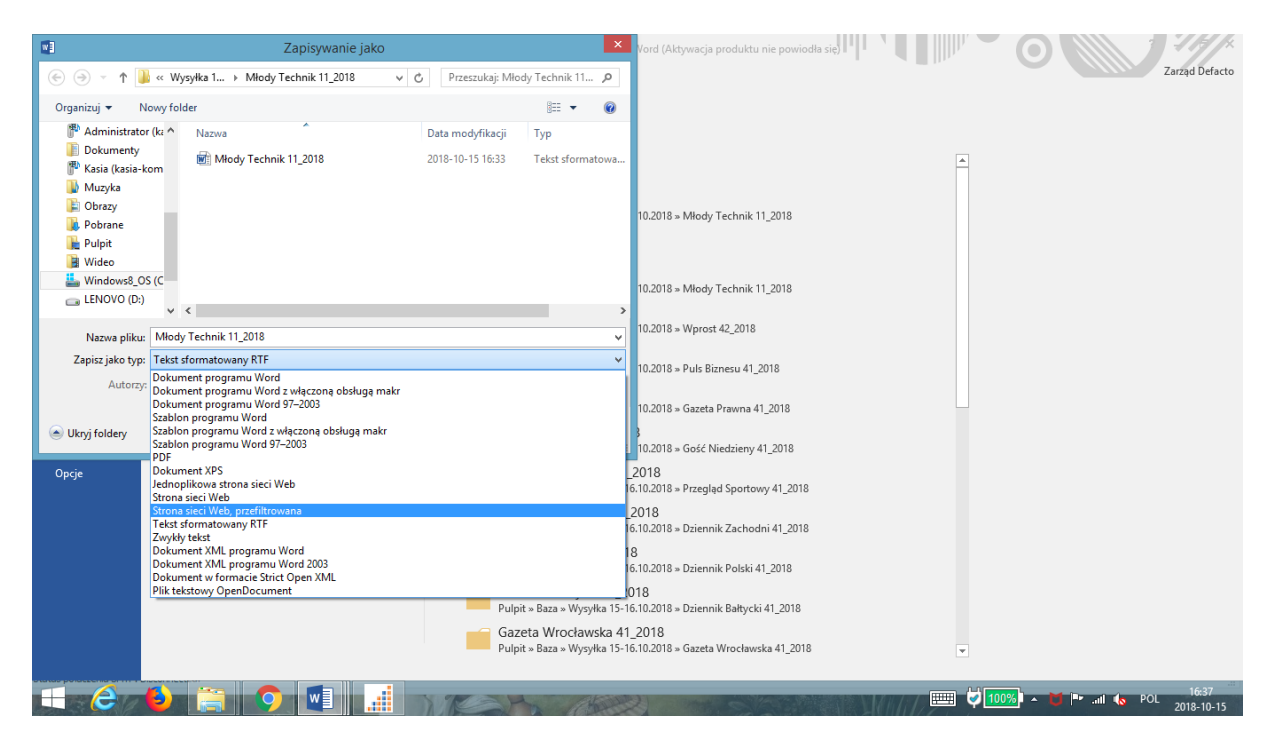

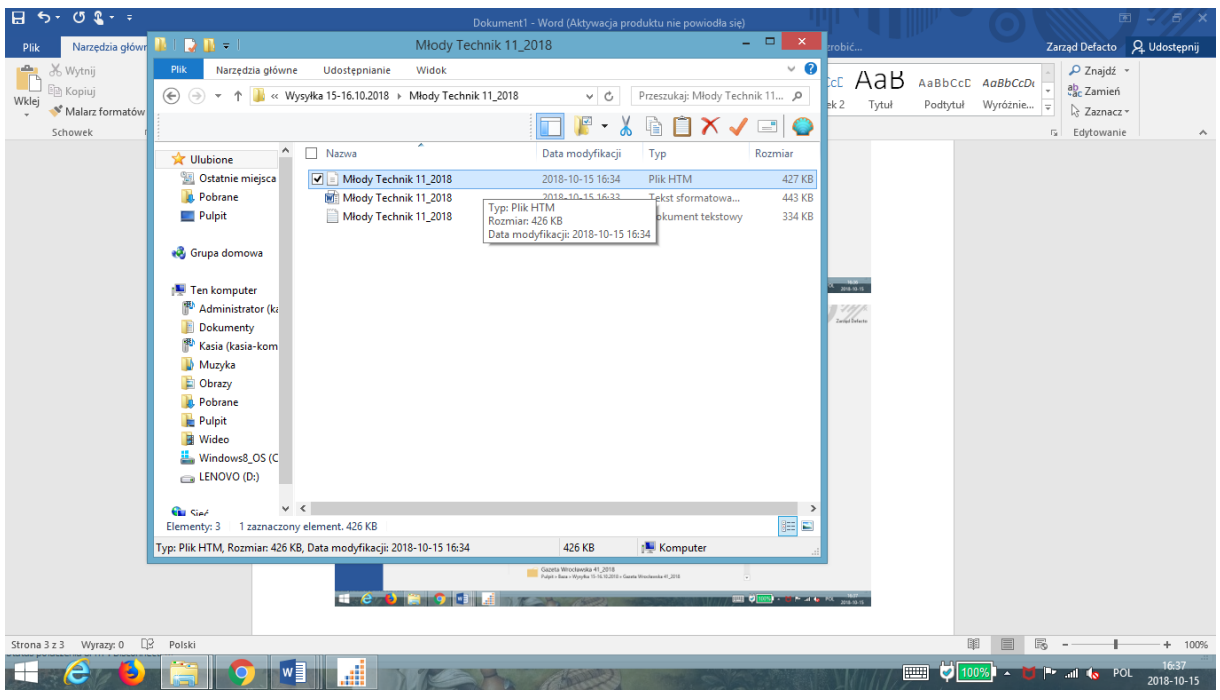

Gotowe! Plik ma rozszerzenie HTM.

## Jak się upewnić, że zapisaliśmy poprawnie plik?

 Klikamy na zapisany przez nas plik htm prawym przyciskiem. Wybieramy "Otwórz za pomocą" → Notatnik.

| H    | ۍ.                                                                                                    | - CJ 🖁 - =                                          |                                       |                          | Dokument1                  | - Word (Aktywacja p | roduktu nie powiodła się | )            |              |           |          | Ē                                                      | 1 - 8 ×       |
|------|----------------------------------------------------------------------------------------------------|-----------------------------------------------------|---------------------------------------|--------------------------|----------------------------|---------------------|--------------------------|--------------|--------------|-----------|----------|--------------------------------------------------------|---------------|
| P    | lik                                                                                                    | Narzędzia główr                                     | 🌆 l 🔁 🚯 🗢 l                           |                          | Młody Technik 11_2         | 2018                |                          | - 🗆 🗙        | trobić       |           |          | Zarząd Defacto                                         | A. Udostępnij |
|      | N X                                                                                                    | ₩ytnij<br>B Kopiuj                                  | Plik Narzędzia główne U               | dostępniar               | nie Widok                  |                     |                          | ~ <b>(</b> ) | ωΔa          | K Asphear | AgebCcD  | ~ Znajdź •                                             | ·             |
| Wk   | lej 👔                                                                                                    |                                                     | 🛞 🏵 🔻 🕇 퉬 « Wysyłka                   | 5-16.10.20               | 18 → Młody Technik 11_2018 | ✓ C                 | Przeszukaj: Młody Tec    | hnik 11 🔎    | ek 2 Tytu    | Podtytuł  | Wyróżnie | <ul> <li><sup>ab</sup><sub>eac</sub> Zamień</li> </ul> |               |
|      | , 🧐<br>5                                                                                                    | <ul> <li>Malarz formatów</li> <li>chowek</li> </ul> |                                       |                          |                            | 🔽 📔 - 👌             | ( 🖻 🗎 🗙 🗸                | / 🖃 🌍        |              |           |          | Edvtowanie                                             |               |
|      |                                                                                                    | chower .                                            | · · · · · · · · · · · · · · · · · · · | lazwa                    | *                          | Data modyfikacji    | Тур                      | Rozmiar      |              |           |          | an eageonance                                          |               |
|      |                                                                                                    |                                                     |                                       | <u></u> 1                | Technik 11_2018            | 2018-10-15 16:34    | Plik HTM                 | 427 KB       |              |           |          |                                                        |               |
|      | Edyt                                                                                                    | uj                                                  |                                       | 1                        | <br>Technik 11_2018        | 2018-10-15 16:33    | Tekst sformatowa         | 443 KB       |              |           |          |                                                        |               |
|      | skan                                                                                                    | uj wybrane obszary n                                | a obecnosc wirusow                    | 1                        | Technik 11_2018            | 2018-10-15 16:34    | Dokument tekstowy        | 334 KB       |              |           |          |                                                        |               |
| M    | Skan                                                                                                    | iuj<br>267                                          |                                       |                          |                            |                     |                          |              |              |           |          |                                                        |               |
| Č    | Otar                                                                                                    | 6rz 73 pomoca                                       |                                       |                          | Eirofov                    |                     |                          |              | A Dientegrij |           |          |                                                        |               |
|      | Wyśl                                                                                                    | ij na inne urządzenie                               | przy użyciu aplikacji SHAREit         |                          | Google Chrome              |                     |                          |              |              |           |          |                                                        |               |
| _    | Udos                                                                                                    | stepnii                                             |                                       | , (                      | Internet Explorer          |                     |                          |              | r            |           |          |                                                        |               |
|      | Doda                                                                                                    | aj do archiwum                                      |                                       |                          | Notatnik                   |                     |                          |              |              |           |          |                                                        |               |
|      | Dodaj do "Młody Technik 11_2018.rar"     Skompresuj i wyślij e-mailem     Skompresuj do "Młody Technik 11_2018.rar" i wyślij e-mailem |                                                     | W                                     | Word 2016                |                            |                     |                          |              |              |           |          |                                                        |               |
|      |                                                                                                    |                                                     |                                       | Wybierz program domyślny |                            |                     |                          |              |              |           |          |                                                        |               |
|      |                                                                                                    |                                                     |                                       |                          |                            |                     |                          |              |              |           |          |                                                        |               |
|      | Wyśl                                                                                                    | ij do                                               |                                       | +                        |                            |                     |                          |              |              |           |          |                                                        |               |
|      | Wytr                                                                                                    | nij                                                 |                                       |                          |                            |                     |                          |              |              |           |          |                                                        |               |
|      | Корі                                                                                                    | uj                                                  |                                       |                          |                            |                     |                          |              |              |           |          |                                                        |               |
|      | Utwo                                                                                                    | órz skrót                                           |                                       |                          |                            |                     |                          |              |              |           |          |                                                        |               |
|      | Usuŕ                                                                                                    | ñ                                                   |                                       | в                        |                            |                     |                          | 1=           |              |           |          |                                                        |               |
|      | Zmie                                                                                                    | eń nazwę                                            |                                       |                          | cji: 2018-10-15 16:34      | 426 KB              | 📜 Komputer               |              | + 132%       |           |          |                                                        |               |
|      | Właś                                                                                                    | ciwości                                             |                                       |                          |                            |                     |                          |              |              |           |          |                                                        |               |
|      |                                                                                                    |                                                     |                                       |                          |                            |                     |                          |              |              |           |          |                                                        |               |
|      |                                                                                                    |                                                     |                                       |                          |                            |                     |                          |              |              |           |          |                                                        |               |
| Stro | ona 4 z                                                                                                    | 4 Wyrazy: 0 🛱                                       | Polski                                |                          |                            |                     |                          |              |              | 8         |          |                                                        | + 100%        |
|      | 1637                                                                                                    |                                                     |                                       |                          |                            |                     |                          |              |              |           |          |                                                        |               |

2. W oknie notatnika, w trzeciej linijce znajduje się informacja: **"content = "text/html; charset = utf-8"**.

|   | ~                                                                                                    | Młody Technik 11_2018 [Tryb zgodności] - Word (Aktywacja produktu nie powiodła się) |                |                |  |  |  |  |
|---|----------------------------------------------------------------------------------------------------|-------------------------------------------------------------------------------------|----------------|----------------|--|--|--|--|
| ( |                                                                                                    | Młody Technik 11_2018 — Notatnik                                                    | - 🗆 🗙          | Zarząd Defacto |  |  |  |  |
|   | Plik Edycja                                                                                                    | ormat Widok Pomoc                                                                   |                |                |  |  |  |  |
|   | <html></html>                                                                                                    |                                                                                     | ^              |                |  |  |  |  |
|   | <head></head>                                                                                                    |                                                                                     |                |                |  |  |  |  |
|   | <meta http<="" th=""/> <th>equiv=Content-Type <pre>content="text/html; charset=utf-8"&gt;</pre></th> <th></th> <th></th> | equiv=Content-Type <pre>content="text/html; charset=utf-8"&gt;</pre>                |                |                |  |  |  |  |
|   | <meta name<="" th=""/> <th>Generator content="Microsoft Word 15 (filtered)"&gt;</th> <th></th> <th></th>                 | Generator content="Microsoft Word 15 (filtered)">                                   |                |                |  |  |  |  |
|   | <stvle></stvle>                                                                                                    | y technik(/title)                                                                   |                |                |  |  |  |  |
|   | <1                                                                                                    |                                                                                     |                |                |  |  |  |  |
|   | /* Font D                                                                                                    | finitions */                                                                        |                |                |  |  |  |  |
|   | @tont-tac                                                                                                    | e<br>unt-familv:"Cambria Math":                                                     |                |                |  |  |  |  |
|   | pai                                                                                                    | lose-1:2 4 5 3 5 4 6 3 2 4;}                                                        |                |                |  |  |  |  |
|   | @font-face                                                                                                    |                                                                                     |                |                |  |  |  |  |
|   | {†0                                                                                                    | nt-tamily:"AK PL UMing HK";<br>use-1:0.0.0.0.0.0.0.0.1                              |                |                |  |  |  |  |
|   | @font-face                                                                                                    |                                                                                     |                |                |  |  |  |  |
|   | {f                                                                                                    | nt-family:"\@AR PL UMing HK";                                                       |                |                |  |  |  |  |
|   | par<br>/* Style                                                                                                    | lose-1:0 0 0 0 0 0 0 0 0 0;}                                                        |                |                |  |  |  |  |
|   | / - style berinttions -/                                                                                                 |                                                                                     |                |                |  |  |  |  |
|   | {m                                                                                                    | urgin:0cm;                                                                          |                |                |  |  |  |  |
|   | ma                                                                                                    | gin-bottom:.0001pt;                                                                 |                |                |  |  |  |  |
|   | for                                                                                                    | ut-family:"Times New Roman",serif;}                                                 |                |                |  |  |  |  |
|   | 4                                                                                                    |                                                                                     | ×              |                |  |  |  |  |
|   |                                                                                                    |                                                                                     |                |                |  |  |  |  |
|   |                                                                                                    | Generator 2 1 management /26 VP                                                     |                |                |  |  |  |  |
|   |                                                                                                    | Tum Dijk HTM. Parmiter 426 KP. Data medicijaciji 2018 10.15.16/24 426 KP.           |                |                |  |  |  |  |
|   |                                                                                                    |                                                                                     |                |                |  |  |  |  |
|   |                                                                                                    | Pulpit » Baza » Wysyłka 15-16.10.2018 » Dziennik Bałtycki 41_2018                   |                |                |  |  |  |  |
|   |                                                                                                    | Gazeta Wrocławska 41_2018                                                           |                |                |  |  |  |  |
|   |                                                                                                    | Pulpit » Baza » Wysyłka 15-16.10.2018 » Gazeta Wrocławska 41_2018                   | -              |                |  |  |  |  |
|   |                                                                                                    |                                                                                     |                |                |  |  |  |  |
| F |                                                                                                    |                                                                                     | Manaya 📖 💆 100 | % → 🔰 📭        |  |  |  |  |

W przypadku pytań: katarzyna.solinska@defacto.org.pl